# brother

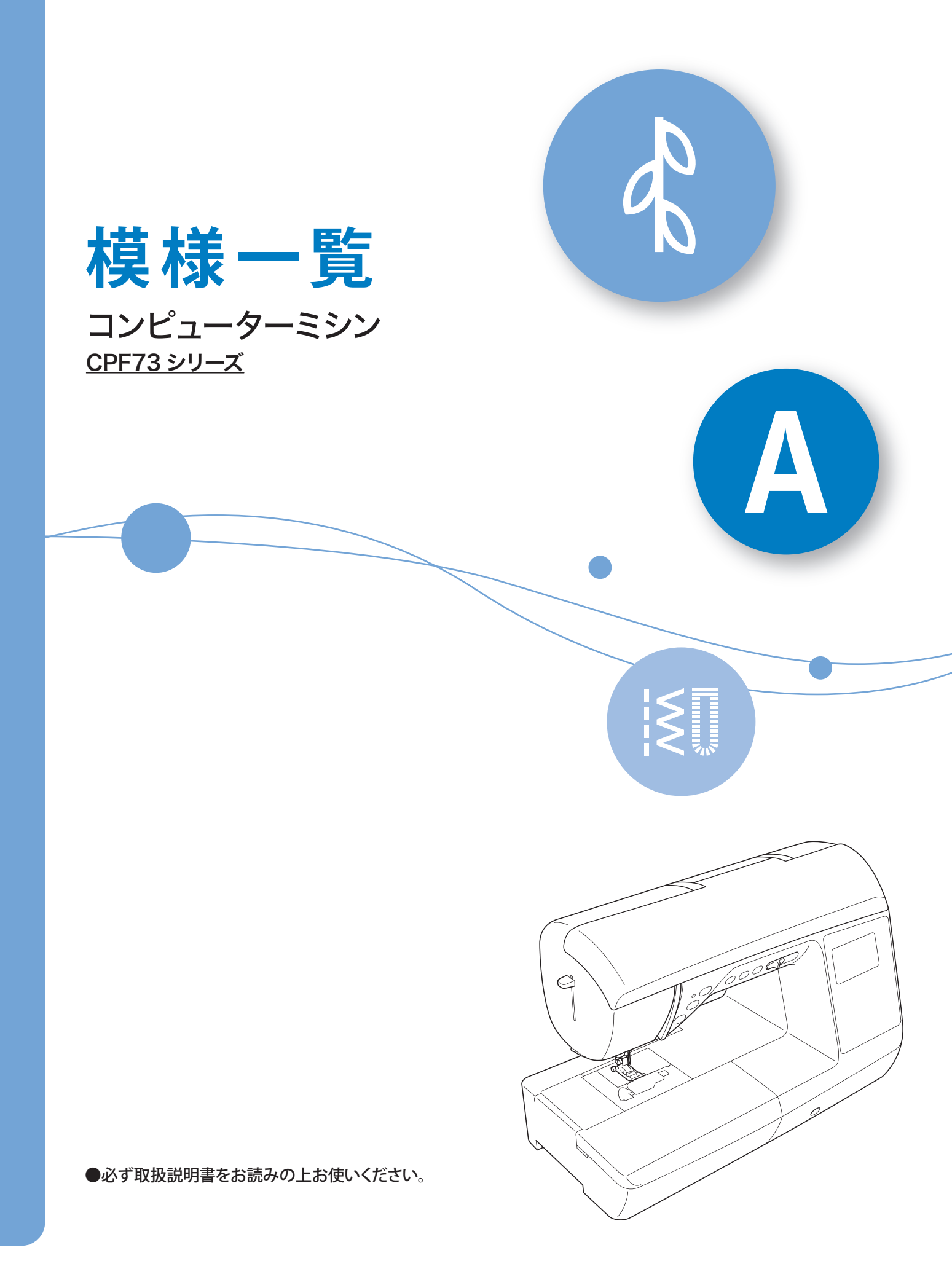

### 目次

| 模様を選択してぬう                         |   |
|-----------------------------------|---|
| ◆ 液晶画面の見方と模様のカテゴリー                | 2 |
| <ul> <li>◆実用ダイレクト選択模様</li> </ul>  | 2 |
| ◆ 実用模様                            | 4 |
| ◆ 飾り模様                            | 4 |
| ◆ 文字模様                            | 5 |
| 模様の記憶                             | 6 |
| <ul> <li>◆ 模様を記憶させる</li> </ul>    | 6 |
| <ul> <li>◆記憶させた模様を呼び出す</li> </ul> | б |
| 模様一覧                              | 7 |
| <ul> <li>◆実用ダイレクト選択模様</li> </ul>  | 7 |
| ◆ 実用模様                            | 7 |
| ◆ 飾り模様                            | 7 |
| ◆ 文字模様                            | 8 |

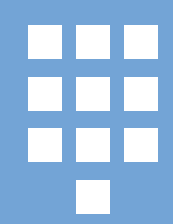

模様を選択してぬう

#### ◆液晶画面の見方と模様のカテゴリー

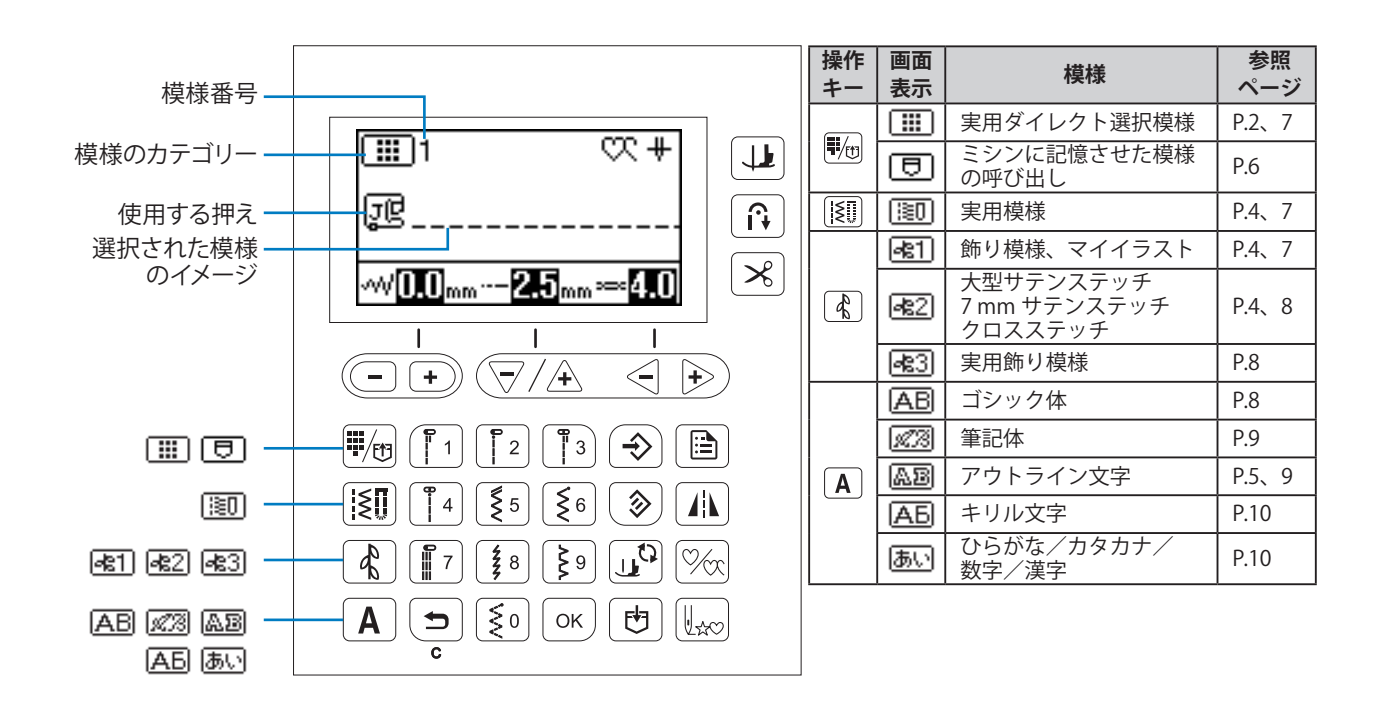

#### ◆実用ダイレクト選択模様(P.7参照)

例:Ⅲの ∮を選択する。

## ☆お願い

- 下糸、上糸の準備については、かんたん操作ガイド、または取扱説明書を参照してください。
- ・ 必要に応じて、ぬい始めとぬい終わりに、返しぬいまたは止めぬいをしてください。

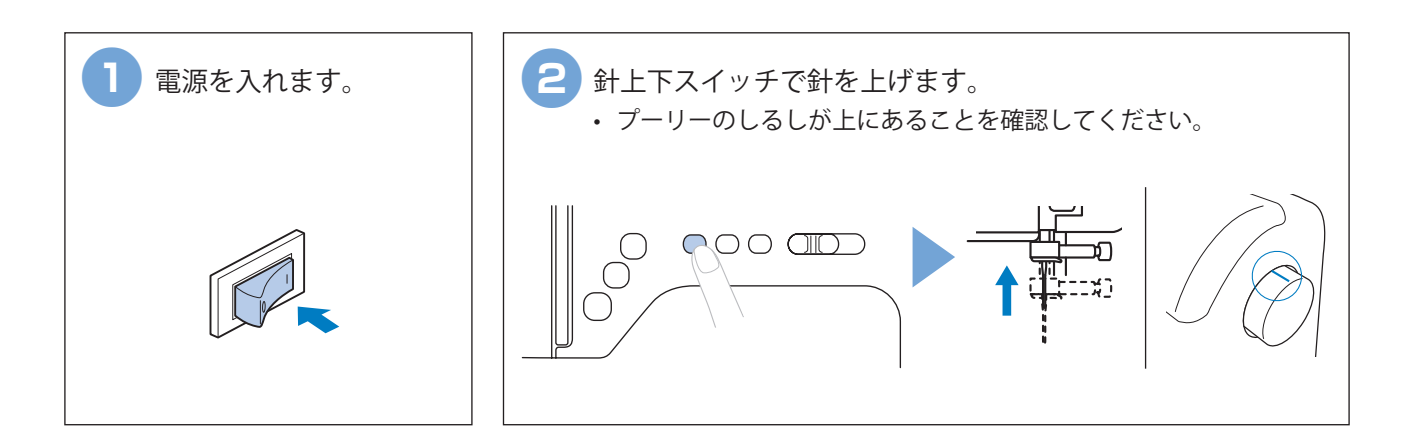

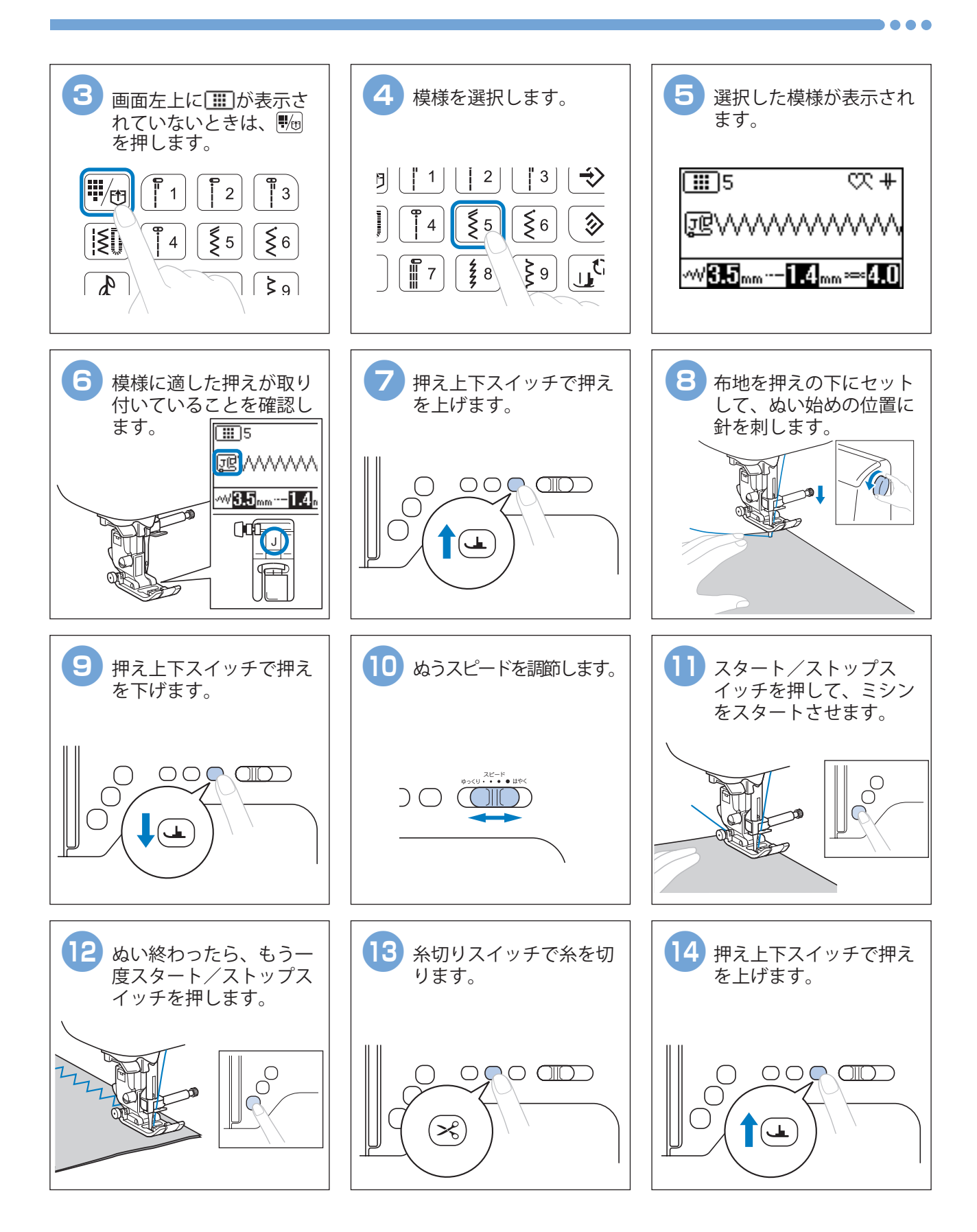

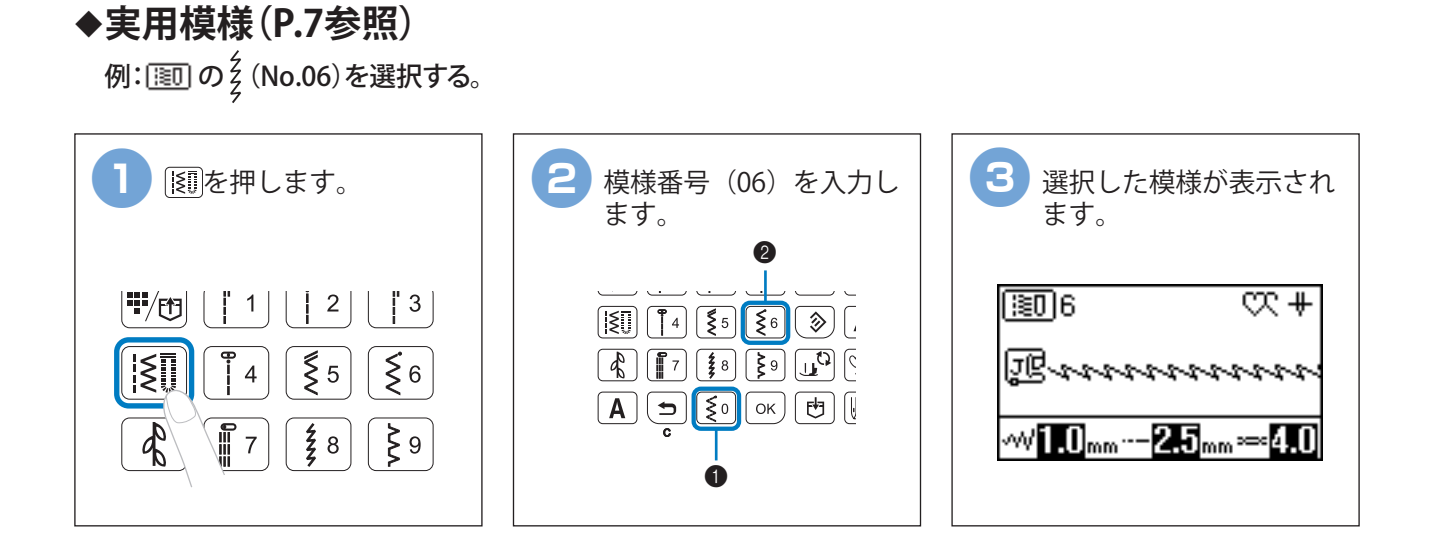

◆飾り模様(P.7参照)

例: <a>2</a>の (No.01)を選択する。

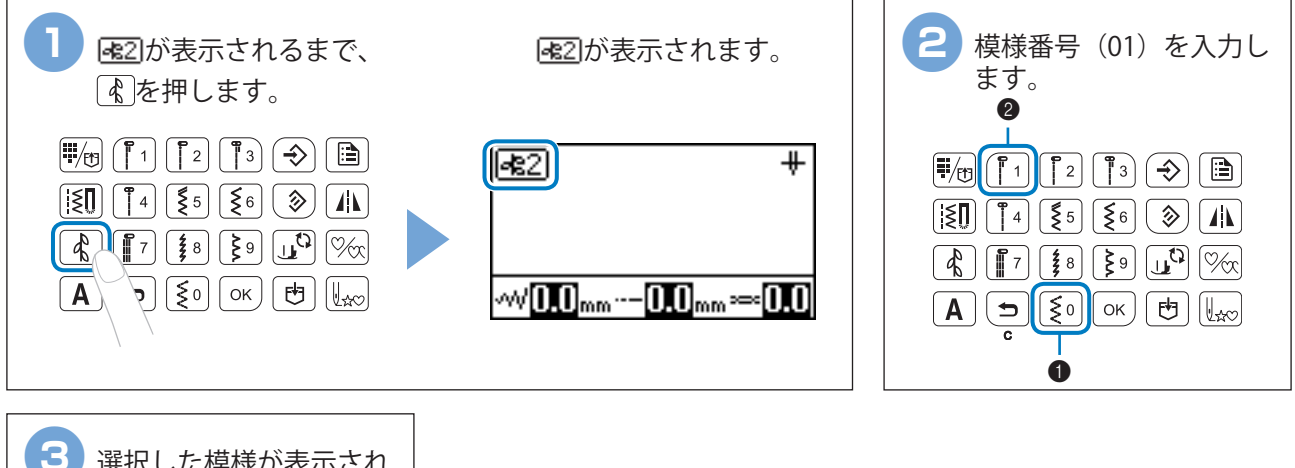

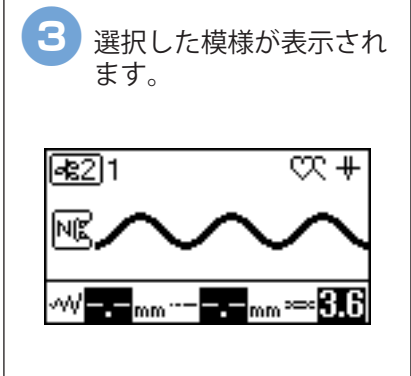

#### ◆文字模様(P.8参照)

例: 區圖 でBUS (No.2・21・19)を選択する。

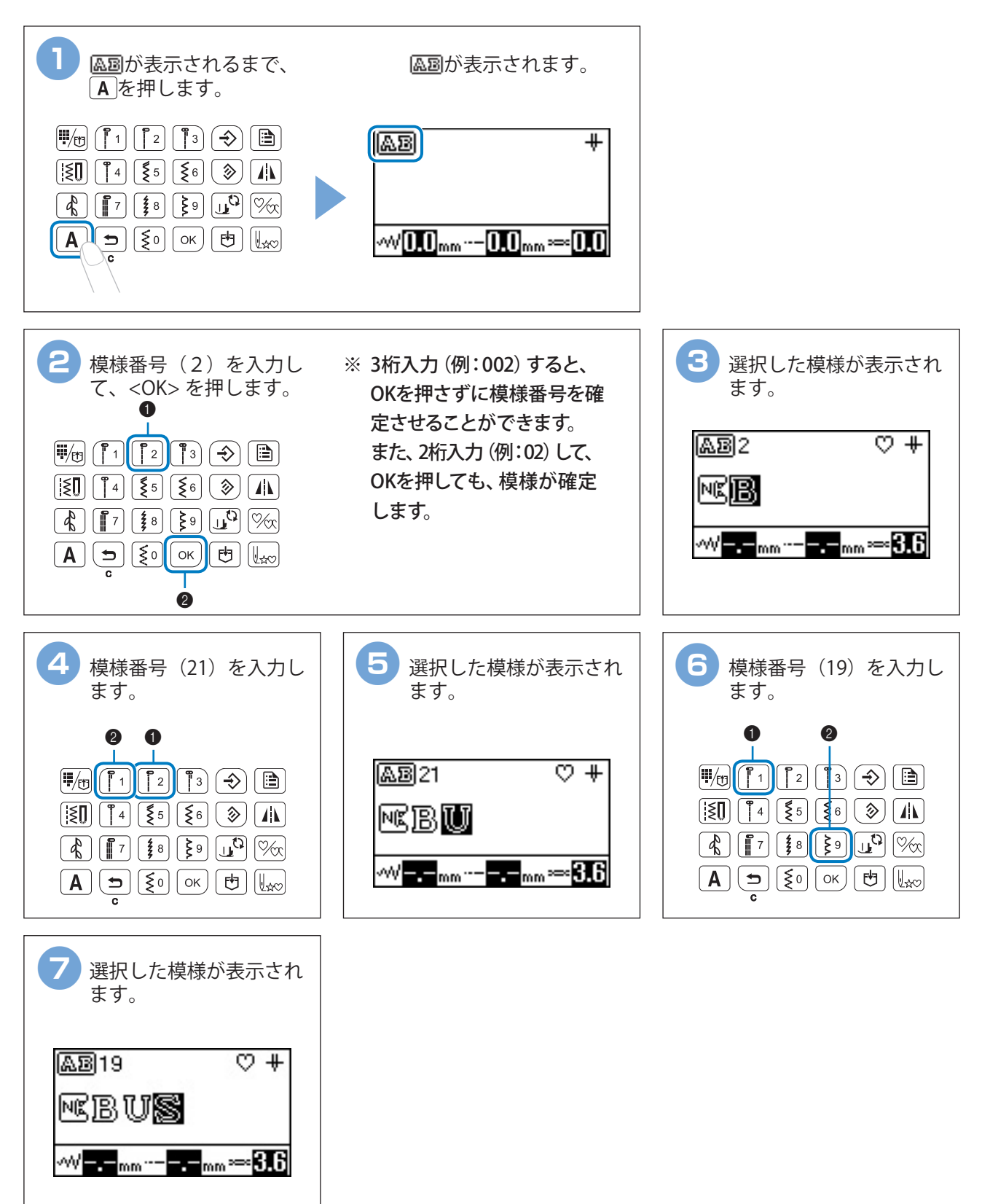

模様の記憶

#### ◆模様を記憶させる

組み合わせた飾り模様や文字模様は、ミシンに記憶させることができます。

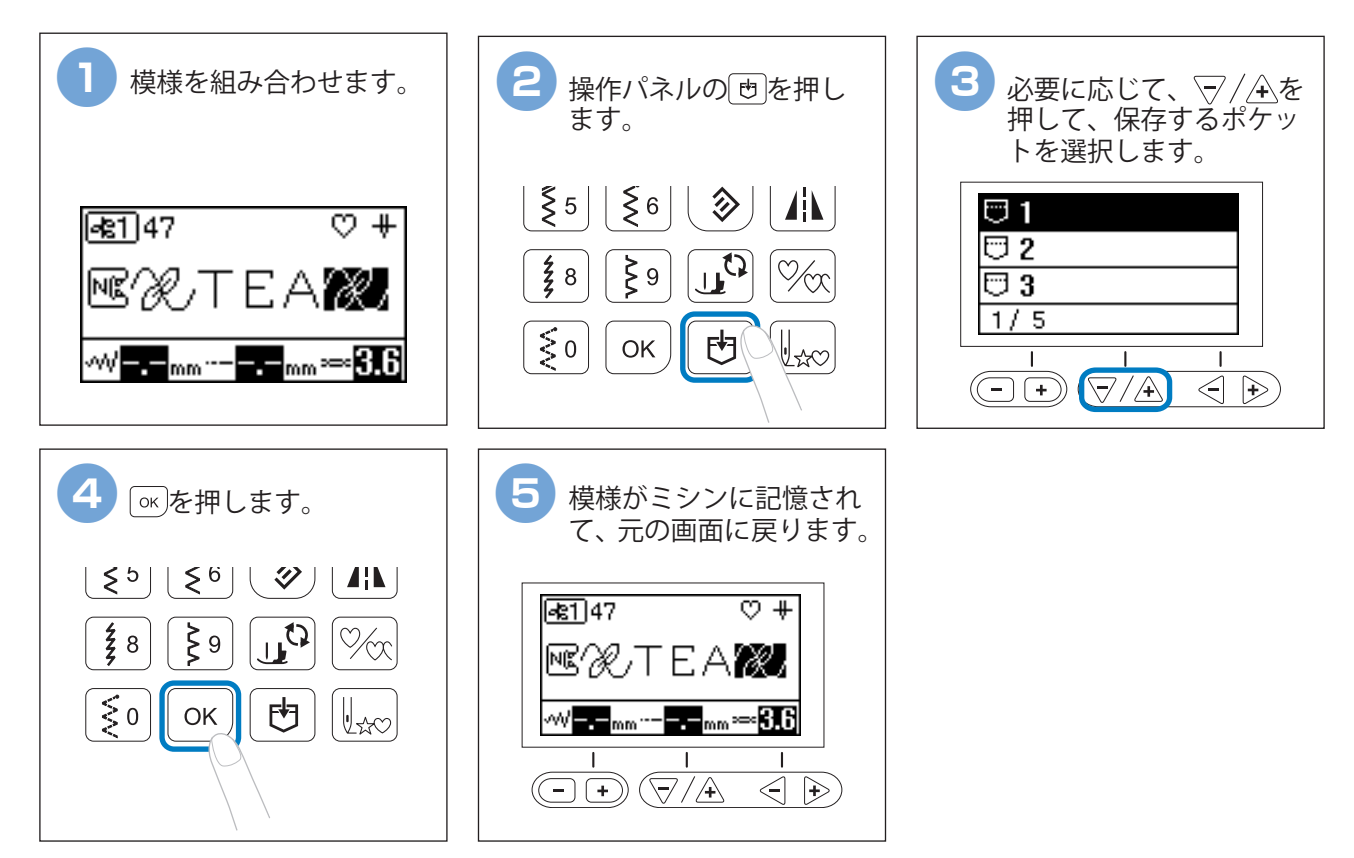

#### ◆記憶させた模様を呼び出す

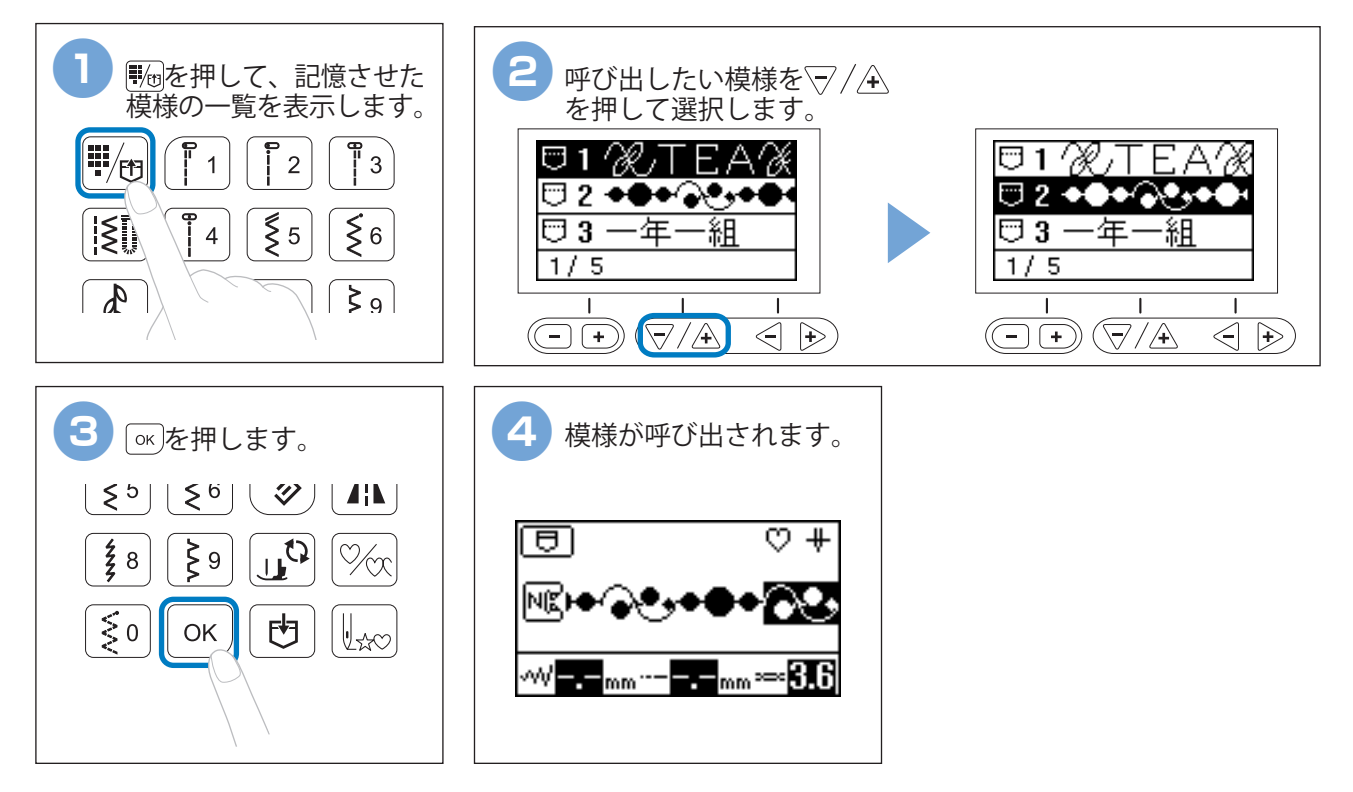

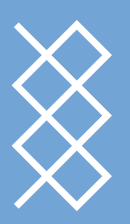

模様一覧

#### ◆実用ダイレクト選択模様

| 1  | 2 | 3  | 4  | 5 | 6 | 7    | 8    | 9 | 0           |
|----|---|----|----|---|---|------|------|---|-------------|
| 0= |   | 0= | 0. | Š | Ş | Ĵ≡≡≡ | 4444 | Ş | $\sim \sim$ |

#### ◆実用模様

| 01     | 02              | 03        | 04       | 05   | 06  | 07     | 80          | 09                                                                                     | 10                                                                                     | 11        | 12                            | 13                             | 14        | 15        | 16                                        | 17           | 18       | 19                         | 20           | 21 | 22    | 23                          | 24 | 25                               | 26       | 27               | 28                                    |
|--------|-----------------|-----------|----------|------|-----|--------|-------------|----------------------------------------------------------------------------------------|----------------------------------------------------------------------------------------|-----------|-------------------------------|--------------------------------|-----------|-----------|-------------------------------------------|--------------|----------|----------------------------|--------------|----|-------|-----------------------------|----|----------------------------------|----------|------------------|---------------------------------------|
| 0=     |                 | 0=        | ·        | 0≡≡≡ | 444 | 0-=-=- |             | Ś                                                                                      | Ş                                                                                      | <u>}.</u> | ~~~                           | $\sim$                         | $\sim$    | Ş         | $\sim$                                    |              | [1]]     |                            | $\bigotimes$ |    | Ŕ     | $\hat{\boldsymbol{\Sigma}}$ | 0S | ${\mathop{\lesssim}\limits_{s}}$ | ≩₅       | $\bigotimes_{s}$ | <b>KKKK</b> s                         |
| 29     | 30              | 31        | 32       | 33   | 34  | 35     | 36          | 37                                                                                     | 38                                                                                     | 39        | 40                            | 41                             | 42        | 43        | 44                                        | 45           | 46       | 47                         | 48           | 49 | 50    | 51                          | 52 | 53                               | 54       | 55               | 56                                    |
| 0****P | Р               | 0.<br>- P | .)-≡-≡-Q | Ś    |     | JERS   | <u>/_/_</u> | /w/w/                                                                                  |                                                                                        | LL.       | , and the second              | لسيالاسيا                      | $\geq$    | $\square$ | $\stackrel{\scriptstyle >}{\xrightarrow}$ | $\bigotimes$ | XXX<br>X | XXX                        | $\sim$       |    | Ni Ni | JUUI                        | ξ  | NNN                              | 112353   | 0≡≡≡             | 0≡≡≡                                  |
| 57     | 58              | 59        | 60       | 61   | 62  | 63     | 64          | 65                                                                                     | 66                                                                                     | 67        | 68                            | 69                             | 70        | 71        | 72                                        | 73           | 74       | 75                         | 76           | 77 | 78    | 79                          | 80 | 81                               | 82       | 83               | 84                                    |
| MNM    | E               | 1111      | ***      |      | *   |        | M           | $\bigotimes^{\!\!\!\!\!\!\!\!\!\!\!\!\!\!\!\!\!\!\!\!\!\!\!\!\!\!\!\!\!\!\!\!\!\!\!\!$ | $\bigotimes^{\!\!\!\!\!\!\!\!\!\!\!\!\!\!\!\!\!\!\!\!\!\!\!\!\!\!\!\!\!\!\!\!\!\!\!\!$ | ▒         | XX                            | $\bigotimes$                   | $\succeq$ | ŧ         | ł                                         | ł            |          | $\hat{\boldsymbol{\zeta}}$ | ۍ<br>۲       |    |       |                             |    |                                  | booocood |                  | I I I I I I I I I I I I I I I I I I I |
| 85     | 86              | 87        | 88       | 89   | 90  | 91     | 92          | 93                                                                                     | 94                                                                                     | 95        | 96                            | 97                             | 98        | 99        |                                           |              |          |                            |              |    |       |                             |    |                                  |          |                  |                                       |
| 1      | - ANNING STREET |           |          |      | Θ   |        | Î           | <br>←                                                                                  | $\rightarrow$                                                                          | ↓         | $\stackrel{\sim}{\leftarrow}$ | $\stackrel{\sim}{\rightarrow}$ | ₹Ļ        | ₹î        |                                           |              |          |                            |              |    |       |                             |    |                                  |          |                  |                                       |

#### ◆飾り模様

🚯 を1回押す ▶ 🔚 (キーを押す回数は、模様の選択状況によって異なります。)

● 飾り模様

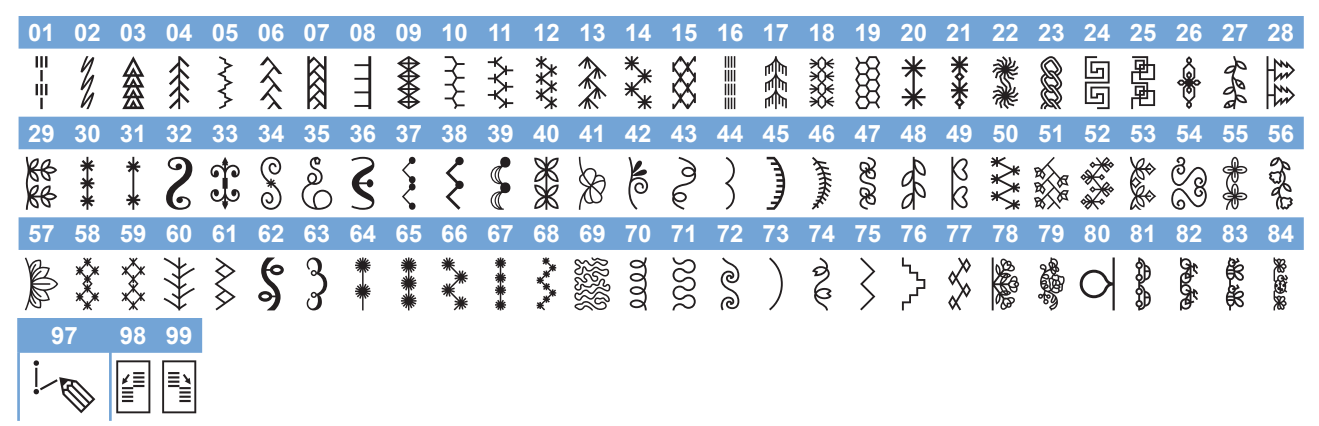

\*80:調整用模様、97:マイイラスト、98・99: ステップ模様

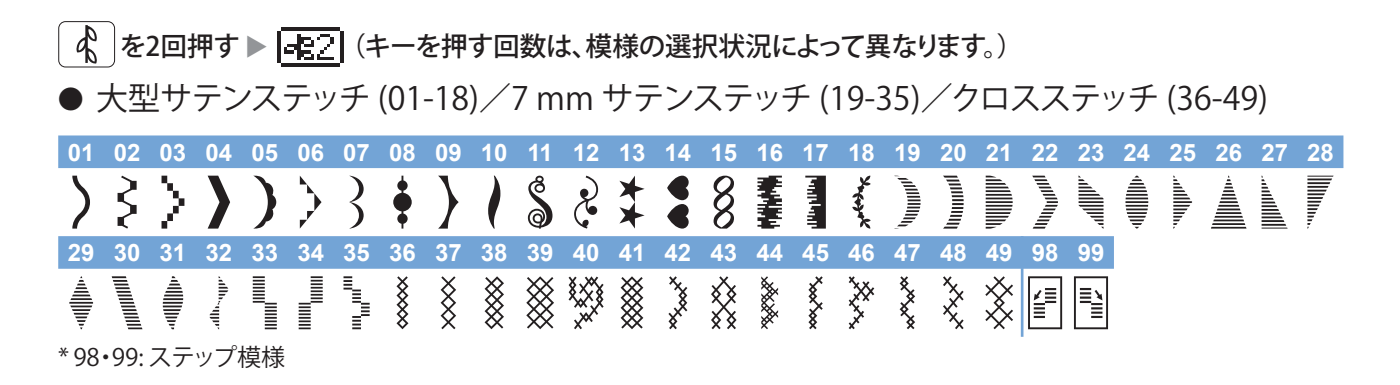

● 実用飾り模様

| 01               | 02               | 03        | 04       | 05     | 06 | 07     | 80     | 09   | 10     | 11 | 12   | 13   | 14           | 15 | 16        | 17                     | 18                      | 19           | 20                                                                                     | 21 | 22               | 23                  | 24                          | 25             | 26                                                                  | 27        | 28       |
|------------------|------------------|-----------|----------|--------|----|--------|--------|------|--------|----|------|------|--------------|----|-----------|------------------------|-------------------------|--------------|----------------------------------------------------------------------------------------|----|------------------|---------------------|-----------------------------|----------------|---------------------------------------------------------------------|-----------|----------|
| •                | ·                | .≡≡≡      | 444      | 0-=-=- | Ş  | $\sim$ | $\sim$ | Ş    | $\sim$ |    | [1]] |      | $\bigotimes$ |    | $\hat{k}$ | $\widehat{\mathbb{X}}$ | $\sim$                  | /m//m/       |                                                                                        |    | , and the second | <b>VIIIII</b> MIIII | $\geq$                      | $\overline{M}$ | $\stackrel{\scriptstyle >}{\stackrel{\scriptstyle >}{\rightarrow}}$ | $\otimes$ | XXX<br>X |
| 29               | 30               | 31        | 32       | 33     | 34 | 35     | 36     | 37   | 38     | 39 | 40   | 41   | 42           | 43 | 44        | 45                     | 46                      | 47           | <b>48</b>                                                                              | 49 | 50               | 51                  | 52                          | 53             | 54                                                                  | 55        | 56       |
| XXX              | $\sim$           | B         | )))))    | NNN    | ξ  | NNN    | NEWS   | 0≡≡≡ | )≡≡≡   |    | E    | 1111 | ***          |    | *         |                        | $\overline{\mathbf{M}}$ | $\bigotimes$ | $\bigotimes^{\!\!\!\!\!\!\!\!\!\!\!\!\!\!\!\!\!\!\!\!\!\!\!\!\!\!\!\!\!\!\!\!\!\!\!\!$ | ▒  | XX               | $\bigotimes$        | $\stackrel{\times}{\times}$ | ŧ              | ł                                                                   | ¥₩        |          |
| 57               | 58               | 98        | 99       |        |    |        |        |      |        |    |      |      |              |    |           |                        |                         |              |                                                                                        |    |                  |                     |                             |                |                                                                     |           |          |
| <b>ئ</b><br>* 98 | <b>3</b><br>•99: | (上)<br>ステ | <b>ト</b> | 模様     |    |        |        |      |        |    |      |      |              |    |           |                        |                         |              |                                                                                        |    |                  |                     |                             |                |                                                                     |           |          |

#### ◆文字模様

「A]を1回押す▶ | AB| (キーを押す回数は、模様の選択状況によって異なります。)

● ゴシック体

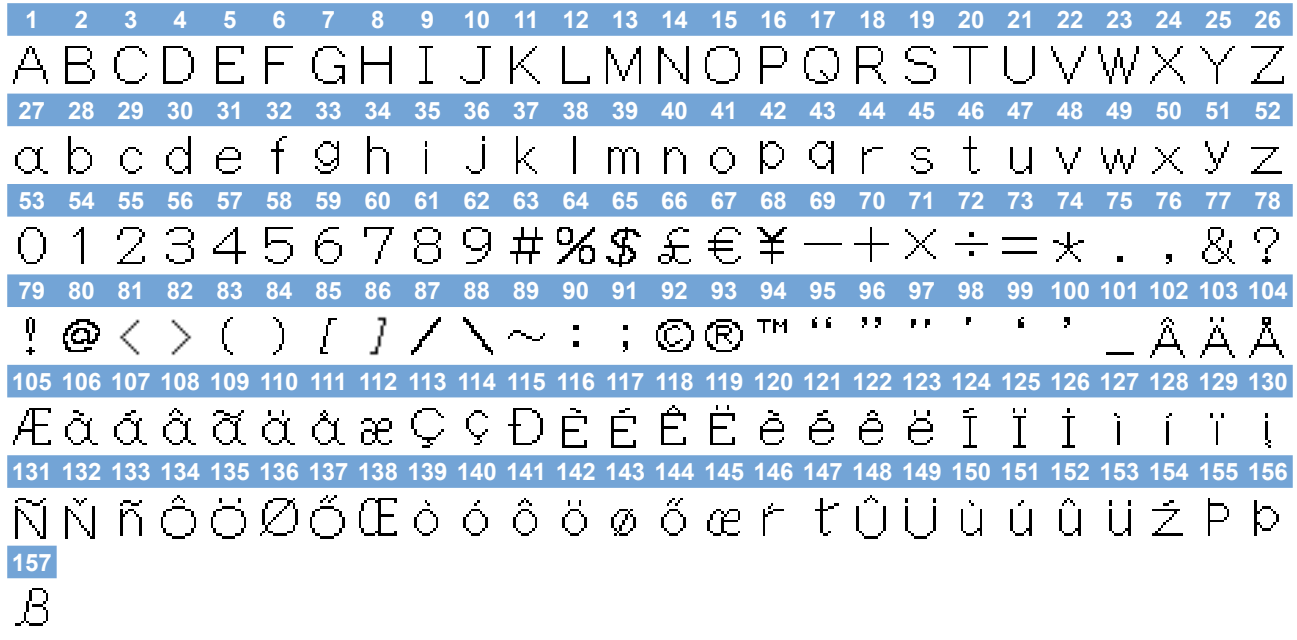

\* 101:スペース

A を2回押す ▶ 😿 🕄 (キーを押す回数は、模様の選択状況によって異なります。)

● 筆記体

1 2 3 4 5 6 7 8 9 10 11 12 13 14 15 16 17 18 19 20 21 22 23 24 25 26 *ムちとつを*チら米ノ*�*ドヒ*MN6*PQR8TUVWXY 27 28 29 30 31 32 33 34 35 36 37 38 39 40 41 42 43 44 45 46 47 48 49 50 51 52 abcdef\$hiiklmnoP\$rstuvwx\$z 59 60 61 62 63 64 65 66 67 68 69 70 71 72 73 74 75 76 77 78 53 54 55 56 57 58 *0123456789***#%\$£€¥**−+×÷=\* R, 9 79 80 81 82 83 84 85 86 87 88 89 90 91 92 93 94 95 96 97 98 99 100 101 102 103 104  $\setminus\sim$  : ;  $\mathbb{C}$   $\mathbb{R}$   $^{\mathcal{M}}$  " 33 PP ] ) ſ  $/ @ \langle \rangle$ ( 105 106 107 108 109 110 111 112 113 114 115 116 117 118 119 120 121 122 123 124 125 126 127 128 129 130 象在在在在在在中下的一个。  $\hat{e}$   $\hat{e}$   $\hat{e}$   $\hat{a}$   $\hat{a}$   $\hat{a}$   $\hat{a}$   $\hat{a}$   $\hat{c}$   $\hat{c}$  131 132 133 134 135 136 137 138 139 140 141 142 143 144 145 146 147 148 149 150 151 152 153 154 155 156 157 ß

\* 101:スペース

A を3回押す ▶ 🚨圖(キーを押す回数は、模様の選択状況によって異なります。)

● アウトライン文字

1 2 3 4 5 6 7 8 9 10 11 12 13 14 15 16 17 18 19 20 21 22 23 24 25 26 ABCDEFGHIJKLMNOPQRSTUVWXYZ 27 28 29 30 31 32 33 34 35 36 37 38 39 40 41 42 43 44 45 46 47 48 49 50 51 52 abcdef ShijklmnoP9rstuwwxYz 57 58 59 60 61 62 63 64 65 66 67 68 69 70 71 72 73 53 54 55 56 74 78 75 0123456789#%\$&€€¥-+X÷=\* 82 ഹ് 79 80 81 82 83 84 85 86 87 <u>88 89 90 91 92 93 94 95 96 97 98 99 100 101 102</u> ♀@<>()[]⁄ヽ~::©®™""" 105 106 107 108 109 110 111 112 113 114 115 116 117 118 119 120 121 122 123 124 125 126 127 128 129 130 **服急急急急惹急起导受D**座座座港(111 1 ĥ Ì Ť 쀭 131 132 133 134 135 136 137 138 139 140 141 142 143 144 145 146 147 148 149 150 151 152 153 154 155 156 ស៊េស័ក៍ឈឺយីយីឈឺលីឈី០៤៣៥៣៣៥ប៉េប៉េប៉េហំហំហំងៃឌាំ 🖗 🖗 157 ß

\*101:スペース

A を4回押す ▶ AB (キーを押す回数は、模様の選択状況によって異なります。)

● キリル文字

 1
 2
 3
 4
 5
 6
 7
 8
 9
 10
 11
 12
 13
 14
 15
 16
 17
 18
 19
 20
 21
 22
 23
 24
 25
 26

 A
 B
 F
 A
 E
 E
 H
 3
 14
 15
 16
 17
 18
 19
 20
 21
 22
 23
 24
 25
 26

 A
 B
 F
 A
 E
 E
 H
 J
 N
 H
 0
 P
 C
 T
 V
 V
 U
 U
 U
 U
 U
 U
 U
 U
 U
 U
 U
 U
 U
 U
 U
 U
 U
 U
 U
 U
 U
 U
 U
 U
 U
 U
 U
 U
 U
 U
 U
 U
 U
 U
 U
 U
 U
 U
 U
 U
 U
 U
 U
 U
 U
 U
 U
 U
 U
 U
 U
 U

\*115:スペース

▲ を5回押す ▶ 赤い(キーを押す回数は、模様の選択状況によって異なります。)

● ひらがな/カタカナ/数字/漢字

1 2 3 4 5 6 7 8 9 10 11 12 13 14 15 16 17 18 19 20 21 22 23 24 25 26 あいうえおぁぃぅぇぉかきくけこがぎぐげごさしすせそざ 27 28 29 30 31 32 33 34 35 36 37 38 39 40 41 42 43 44 45 46 47 48 49 50 51 52 じずぜぞたちつてとだぢづでどっなにぬねのはひふへほば 53 54 55 56 57 58 59 60 61 62 63 64 65 66 67 68 69 70 71 72 73 74 75 76 77 78 びぶべぼぱぴぷぺぽまみむめもやゆよゃゅょらりるれろわ 79 80 81 82 83 84 85 86 87 88 89 90 91 92 93 94 95 96 97 98 99 100 101 102 103 104 をんアイウエオァィゥェォヴカキクケコガギグゲゴサシス 105 106 107 108 109 110 111 112 113 114 115 116 117 118 119 120 121 122 123 124 125 126 127 128 129 130 セソザジズゼゾタチツテトダヂヅデドッナニヌネノハヒフ 131 132 133 134 135 136 137 138 139 140 141 142 143 144 145 146 147 148 149 150 151 152 153 154 155 156 ヘホバビブベボパピプペポマミムメモヤユヨャュョラリル 157 158 159 160 161 162 163 164 165 166 167 168 169 170 171 172 173 174 175 176 177 178 179 180 181 182 レロワヲン01234567890一二三四五六七八九十 183 184 185 186 187 188 189 190 191 192 193 194 195 196 197 198 199 200 201 202 203 204 205 206 207 208 & ? ! ( ) 一生年月日才保育幼稚園小中学校組部火水木金 209 210 土 \_

\*210:スペース

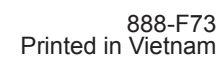

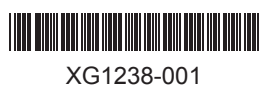